# □ Korištenje gumba INFO (Vodič kroz emisije)

Prikaz sadrži podatke o trenutnom kanalu i statusu određenih postavki za zvuk i video.

Vodič kroz emisije prikazuje informacije o dnevnom televizijskom programu za sve kanale, ovisno o vremenu emitiranja.

- Kada pritisnete gumb INFO, na vrhu zaslona prikazat će se traka s informacijama o kanalu. Ako tada pritisnete gumb ENTER , prikazat će se pojedinosti programa.
  - Tijekom gledanja trenutačnog kanala pritišćite gumbe ◀, ► za prikaz informacija o željenim programima.
  - Za prikaz informacija o drugim kanalima pritišćite gumbe  $\blacktriangle$ ,  $\triangledown$ .

# Pohranjivanje kanala

## Antena

(Ovisno o državi i modelu)

## $\textcircled{MENU} \longrightarrow \texttt{Emitiranje} \rightarrow \texttt{Antena} \rightarrow \texttt{ENTER} \boxdot$

Kako bi televizor mogao započeti s pohranjivanjem dostupnih kanala, označite vrstu izvora signala koji je priključen na televizor.

## Automatsko podešavanje

(Ovisno o državi i modelu)

## $\textcircled{MENU} \longrightarrow \texttt{Emitiranje} \rightarrow \texttt{Automatsko podešavanje} \rightarrow \texttt{ENTER} \rightleftarrows$

- Automatski dodijeljeni brojevi programa ne moraju se poklapati sa stvarnim ili željenim brojevima programa. Ako je kanal zaključan, prikazat će se prozor za unos PIN koda.
- Automatsko podešavanje
  - Antena (Antenska / Kabelska TV / Satelitski) (Ovisno o državi i modelu): odabir antenskog izvora koji želite pohraniti.
    - Ako odaberete opciju Antenska, pokrenut će se automatsko pretraživanje kanala i njihovo pohranjivanje u televizor.

Vrsta kanala (Digitalni i Analogni / Digitalno / Analogno): odabir izvora kanala koji želite pohraniti.

Redoslijed kanala (Ovisno o državi i modelu): odabir redoslijeda kanala.

# Ako ste odabrali Kabelska TV $\rightarrow$ Digitalni i Analogni, Digitalno iliAnalogno

- Odabir operatera (Ovisno o državi i modelu): služi za odabir davatelja kabelskih usluga.
- Način pretraž.: služi za pretraživanje svih kanala s aktivnim postajama koje emitiraju program i njihovo pohranjivanje u memoriju televizora.
  - Ako odaberete Brzo, pritiskom na gumb na daljinskom upravljaču moći ćete ručno postaviti opcije Mreža, ID mreže, Frekvencija, Modulacija i Brzina simbola.
- Mreža: služi za odabir načina postavljanja opcije ID mreže (Autom. ili Ručni).
  - ID mreže: kada je opcija Mreža postavljena na Ručni, pomoću numeričkih gumba možete postaviti vrijednost ID mreže.

- Frekvencija: prikaz frekvencije kanala (drukčija u svakoj državi).
- Modulacija: prikaz dostupnih vrijednosti modulacije.
- Brzina simbola: prikaz dostupnih brzina simbola.

## • Opcije pretraž.kab. mreže

(ovisno o državi i modelu te samo za kabelske kanale)

Postavlja dodatne opcije pretraživanja, poput frekvencije i brzine simbola kod pretraživanja u kabelskim mrežama.

**Poč. frekven.** / Završna frekv.: postavljanje početne ili završne frekvencije (razlikuje se u svakoj državi).

Brzina simbola: prikaz dostupnih brzina simbola.

Modulacija: prikaz dostupnih vrijednosti modulacije.

#### • Satelitski

Ovisno o državi i modelu i samo za satelitski uređaj)

Ako odaberete opciju **Satelitski**, pokrenut će se automatsko pretraživanje kanala i njihovo pohranjivanje u televizor.

Vrsta kanala (Svi / TV / Radio): Odaberite vrstu kanala koju želite pohraniti.

Satelitski: Odaberite satelitske kanale koje želite pretražiti.

Način rada sken. (Svi kanali / Samo besp. kan.): Odaberite način pretraživanja odabranih satelitskih kanala.

Način pretraž.: Postavlja Način pretraž. pomoću gumba ▲ / ▼.

- Automat. podešavanje u stanju mirovanja (Ovisno o državi i modelu): Automatsko ugađanje programa dok je TV u stanju čekanja.
- Vrem.br. za buđen. (Ovisno o državi i modelu): Postavite vremensko brojilo tako da uključi TV i automatski potraži programe.

# Korištenje izbornika Kanal

## Popis kanala

### $\textcircled{MENU} \longrightarrow \texttt{Emitiranje} \rightarrow \texttt{Popis kanala} \rightarrow \texttt{ENTER} \xleftarrow{}$

Popis kanala sadrži kanale koje vaš televizor prikazuje kad pritisnete gumb kanala. Možete pregledati informacije o kanalu, Svi, TV, Radio, Podaci/ostalo, Analogno ili Omiljeni 1 – 5.

Pritisnite gumb 
(Način rada) kako biste promijenili način rada kanala ili gumb

- (Razvrstavanje) kako biste promijenili redoslijed kanala na popisu prema broju ili nazivu kanala.
- Kad na daljinskom upravljaču pritisnete gumb CH LIST, odmah će se prikazati zaslon Popis kanala.

#### Sortiranje kanala

• Po broju / Ime: Uređivanje redoslijeda kanala prema broju ili nazivu kanala na popisu.

#### Način rada kanala

- Antena: odabir opcije Antenska, Kabelska TV ili Satelitski. (Ovisno o državi i modelu)
- Uredi omiljene: Kanale koje često gledate možete postaviti kao omiljene.
   Podrobne informacije o korištenju opcije Uredi omiljene potražite u odjeljku "Uredi omiljene".
- Omiljeni 1-5: Prikaz svih omiljenih kanala razvrstanih u maksimalno 5 grupa. Svaka grupa ima zaseban zaslon.

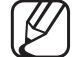

J Televizor će popis Omiljeni 1 – 5 prikazati samo ako ste kanale favorite dodali pomoću opcije Uredi omiljene.

- Svi: Prikazuje sve trenutačno dostupne kanale.
- TV: Prikazuje sve trenutno dostupne televizijske kanale.
- Radio: Prikazuje sve trenutno dostupne radijske kanale.
- **Podaci/ostalo**: : prikaz svih trenutačno dostupnih MHP (Multimedia Home Platform) ili ostalih kanala.
- Analogno: Prikazuje sve trenutno dostupne analogne kanale.

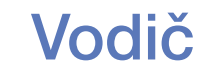

#### $\textcircled{MENU} \longrightarrow \texttt{Emitiranje} \rightarrow \texttt{Vodi} \check{\mathsf{C}} \rightarrow \texttt{ENTER} \boxdot$

Informacije u elektroničkom vodiču kroz programe daju televizijske kuće. Koristeći rasporede programa koje daju televizijske kuće možete unaprijed odrediti koje programe želite gledati kako biste omogućili automatsku promjenu kanala na odabrani program u određeno vrijeme. Ovisno o statusu kanala, programski unosi mogu biti prazni ili zastarjeli.

- ▲ Crveni (Brza navig.): brz prikaz televizijskih programa pomoću gumba
   ▲/▼/◀/▶.
- **B** Zeleni (Kategorija kanala): odabir vrste kanala koje želite prikazati.
- Č Žuti (Upravitelj rasporeda): prelazak na rezervirane programe u značajci Upravitelj rasporeda.

## Upravitelj rasporeda

## $\textcircled{MENU} \longrightarrow \texttt{Emitiranje} \rightarrow \texttt{Upravitelj rasporeda} \rightarrow \texttt{ENTER} \boxdot$

Možete postaviti automatsko prikazivanje željenog kanala u određeno vrijeme. Usto možete pregledati, izmijeniti ili izbrisati kanal koji ste rezervirali za gledanje.

- ✓ Kako biste mogli koristiti ovu funkciju, najprije morate postaviti trenutačno vrijeme pomoću funkcije Vrijeme → Sat u izborniku Sustav.
- Pritisnite Raspored na zaslonu Upravitelj rasporeda. Prikazat će se izbornik Raspored gledanja.
- 2. Za postavljanje svakog izbornika s opcijama pritisnite gumbe / V / < /.
  - Kanal: Odaberite željeni kanal.

 Ponovi: Odabir opcije Jednom, Ručni, Sub~Ned, Pon~Pet ili Svakodn. za postavljanje prema vlastitim potrebama. Ako odaberete opciju Ručni, moći ćete postaviti željeni dan.

 $\bigcirc$  Oznaka ( $\checkmark$ ) označava dan koji ste odabrali.

• **Datum**: Možete postaviti željeni datum.

Ova je funkcija dostupna kad odaberete **Jednom** u opciji **Ponovi**.

- Vrijeme početka: Možete postaviti željeno vrijeme početka.
- Ako želite urediti ili poništiti rezervirani raspored, odaberite rezervirani raspored u izborniku Upravitelj rasporeda. Zatim pritisnite gumb ENTER i odaberite Uredi ili Izbriši.

## Uredi kanal

## $\textcircled{MENU} \longrightarrow \texttt{Emitiranje} \rightarrow \texttt{Uredi kanal} \rightarrow \texttt{ENTER} \boxdot$

Možete uređivati ili brisati kanale.

- 1. Otvorite zaslon Uredi kanal.
- Za odabir željenog kanala poslužite se gumbima ▲/▼, a zatim pritisnite gumb
   ENTER <a>Classical Content</a>. Oznaka (
   Označava kanal koji ste odabrali.
  - Možete odabrati više od jednog kanala.
  - Ponovo pritisnite gumb **ENTER** R kako biste poništili odabir kanala.

Korištenje gumba u bojama i funkcijskih gumba s opcijom Uredi kanal.

- A Crveni (Promjena broja): promjena redoslijeda kanala na popisu kanala.
  - − ← (Dovršeno): dovršavanje promjene redoslijeda kanala.
  - Digitalni kanal ne podržava ovu funkciju kada je opcija Uredi broj kanala postavljena na vrijednost Onemogući. (Ovisno o državi i modelu)
- **B** Zeleni (**Izbriši**): brisanje kanala s popisa kanala.
- Žuti (Zaključaj / Otključaj): Zaključavanje kanala tako da se ne može odabrati niti gledati. / otključavanje kanala koji ste zaključali.
  - Ova funkcija dostupna je samo kad je opcija Zaključav. kanala postavljena na Uključeno.

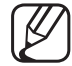

) Prikazat će se zaslon za unos PIN broja. Unesite PIN kod od 4 znamenke. PIN možete promijeniti pomoću opcije **Promjena PIN-a**.

- Plavi (Odabir svih / Poništi odabir za sve): odabir ili poništavanje odabira svih kanala odjednom.
- 0~9 (Idi na) : izravan prelazak na kanal pritiskanjem brojeva (0~9).
- 🗘 (Stranica): prelazak na prethodnu ili sljedeću stranicu.
- 🗊 (Alati): prikaz izbornika s opcijama. Prikazane stavke izbornika s opcijama mogu se razlikovati ovisno o statusu i vrsti kanala.
  - Razvrstavanje (samo digitalni kanali): promjena redoslijeda prema broju ili nazivu kanala.
  - Antena: odabir željenog signala emitiranja. (Ovisno o državi i modelu)

- Kategorija: promjena načina rada kanala na vrijednosti Svi,
   TV, Radio, Podaci/ostalo, Analogno, Nedavno prikazano,
   Najgledanije. Prikazat će se odabrani način rada kanala.
- Uredi omiljene: izravan prelazak na zaslon Uredi omiljene.
- Preimenuj kanal (samo analogni kanali): Kanalu dodijelite naziv od najviše pet znakova. Primjerice, Hrana, Golf itd. Time olakšavate traženje i odabir kanala.
- Informacije o kanalu: Prikaz pojedinosti odabranog kanala.
- Informacija: Prikaz pojedinosti o odabranom programu.

## Uredi omiljene TOOLS I

## $\textcircled{MENU} \longrightarrow \texttt{Emitiranje} \rightarrow \texttt{Uredi omiljene} \rightarrow \texttt{ENTER} \rightleftarrows$

Možete dodavati, uređivati ili brisati omiljene kanale.

- 1. Otvorite zaslon Uredi omiljene.
- Pritisnite gumb ▲/▼ kako biste odabrali željeni kanal, a zatim pritisnite gumb
   ENTER
- Odaberite određeni popis favorite pomoću opcija Omiljeni 1 5 pomoću gumba 

   (Prom. favor.), a zatim pritisnite gumb
   (Dodaj). Odabrani će se kanal dodati na popis Omiljeni 1 5.
  - Jedan omiljeni kanal možete dodati u više grupa favorita u opcijama Omiljeni 1 – 5.

#### Korištenje gumba u bojama i funkcijskih gumba s opcijom Uredi omiljene.

- A Crveni (Kategorija / Pr. redoslijeda)
  - Kategorija: promjena načina rada kanala na vrijednosti Svi,
     TV, Radio, Analogno, Podaci/ostalo, Nedavno prikazano,
     Najgledanije. Prikazat će se odabrani način rada kanala.
  - Pr. redoslijeda: Promjena redoslijeda omiljenih kanala.

- E Zeleni (Prom. favor.): promjena popisa favorita iz popisa Omiljeni 1 5.
- Žuti (Odabir svih / Poništi odabir za sve): odabir ili poništavanje odabira svih kanala odjednom.
- D Plavi (Dodaj / Izbriši)
  - Dodaj: dodavanje odabranog kanala na popis Omiljeni 1 5.
  - Izbriši: brisanje kanala favorita s popisa Omiljeni 1 5.

- 0~9 (Idi na) : izravan prelazak na kanal pritiskanjem brojeva (0~9).
- 🗘 (Stranica): prelazak na prethodnu ili sljedeću stranicu.
- (Alati): prikaz izbornika s opcijama. Prikazane stavke izbornika s opcijama mogu se razlikovati ovisno o statusu i vrsti kanala.
  - Kopiraj u favorite: brisanje odabranog kanala favorita s popisa
     Omiljeni 1 5.
  - Preimenuj favorite: Dodjeljivanje vlastitog naziva za omiljeni kanal.
  - Razvrstavanje (samo digitalni kanali): Promjena redoslijeda popisa prema nazivu ili broju kanala.
  - Antena: odabir željenog signala emitiranja. (Ovisno o državi i modelu)
  - Uredi kanal: izravan prelazak na zaslon Uredi kanal.
  - Informacija: Prikaz pojedinosti o odabranom programu.

# Zaključavanje programa

## Zaklj. nepr. progr.

(Ovisno o državi)

## $\textcircled{MENU} \longrightarrow \texttt{Emitiranje} \rightarrow \texttt{Zaklj. nepr. progr.} \rightarrow \texttt{ENTER} \rightleftarrows$

Pomoću korisnički definiranog 4-znamenkastog PIN koda onemogućuje neovlaštenim korisnicima, primjerice djeci, gledanje neprikladnih programa. Ako je odabrani kanal zaključan, prikazuje se simbol "<sup>(</sup>

Stavke u značajci Zaklj. nepr. progr. razlikuju se ovisno o državi i modelu.

Hrvatski

## Zaključav. kanala

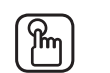

## $) MENU \square \rightarrow Emitiranje \rightarrow Zaključav. kanala \rightarrow ENTER \square$

Zaključavanje kanala u izborniku Channel (Kanal) radi sprečavanja neovlaštenih korisnika, primjerice djece, u gledanju neprikladnih programa.

Dostupno samo kad je opcija Izvor postavljena na TV.

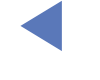

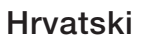

# Ostale značajke

## Postavke kanala

 $\textcircled{MENU} \longrightarrow \texttt{Emitiranje} \rightarrow \texttt{Postavke kanala} \rightarrow \texttt{ENTER} \boxminus$ 

## • Država (područje)

(Ovisno o državi i modelu)

Odaberite državu kako bi televizor mogao ispravno automatski podesiti emitirane kanale.

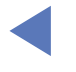

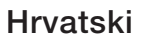

#### Ručno podešavanje

Služi za ručno traženje kanala i njihovo pohranjivanje u televizor.

- $\swarrow$  Ako je kanal zaključan, prikazat će se prozor za unos PIN koda.
- Ovisno o ulaznom signalu kanala, možda će biti podržana opcija Ručno podešavanje.
- Traženje digitalnog kanala: Služi za ručno traženje digitalnih kanala i njihovo pohranjivanje u televizor. Za pretraživanje digitalnih kanala pritisnite gumb Novi. Nakon dovršetka pretraživanja, kanal će biti ažuriran na popisu kanala.
  - Ako je odabrano Antena → Antenska: Kanal, Frekvencija, Širina pojasa
  - Ako je odabrano Antena → Kabelska TV: Frekvencija, Modulacija, Brzina simbola

- Traženje analognog kanala: Traži analogni kanal. Pritisnite gumb Novi za traženje kanala podešavanjem opcija Program, Sustav boja, Sustav zvuka, Kanal, Pretraži.
  - 🖉 Način rada kanala
    - P (programski način rada): po završetku podešavanja postajama koje emitiraju programe na vašem području dodjeljuju se brojevi od P0 do P99. Kanal u ovom načinu rada možete odabrati unosom broja koji je dodijeljen kanalu.
    - C (antenski način rada) / S (kabelski način rada): Ova dva načina rada omogućavaju odabir kanala unosom broja koji je dodijeljen svakoj televizijskoj postaji ili kanalu kabelske televizije.
- Satelitski (Ovisno o državi i modelu): Traženje satelitskog kanala. Pritisnite gumb Skeniraj za traženje kanala podešavanjem opcija Transponder, Način rada sken., Traženje mreže.

#### • Fino ugađanje

(samo analogni kanali).

Ako je signal slab ili izobličen, kanal trebate ručno ugoditi.

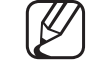

- Fino podešeni kanali označeni su zvjezdicom "\*".
- X Kako biste ponovo postavili fino podešavanje, odaberite **Reset**.

## • Prenesi popis progr.

(Ovisno o državi i modelu)

Uvoz ili izvoz karte kanala. Kako biste mogli koristiti ovu funkciju, morate priključiti USB memoriju.

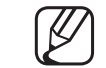

) Prikazat će se zaslon za unos PIN koda. Unesite PIN broj od 4 znamenke.

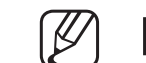

- ) Podržani su datotečni sustavi FAT i exFAT.
- Izbriši profil CAM operatora: Odabir CAM operatera koji želite izbrisati. (Ovisno o državi i modelu)

- Satelitski sustav (Ovisno o državi i modelu)
   Konfigurirajte postavke za svoju satelitsku opremu

Prikazat će se zaslon za unos PIN koda. Unesite PIN broj od 4 znamenke.

Za ponovno postavljanje opcije **Satelitski sustav**, odaberite **Ponovno postavi sve postavke**.

#### Podnaslov TOOLS

## $\textcircled{MENU} \longrightarrow \texttt{Emitiranje} \rightarrow \texttt{Podnaslov} \rightarrow \texttt{ENTER} \bigcirc$

U ovom izborniku možete postaviti način rada Podnaslov.

- **Podnaslov**: Uključivanje i isključivanje titlova.
  - Način titla: Postavljanje načina rada titlova.
    - Ako program koji gledate ne podržava funkciju Osobe ošt. Sluha, automatski će se aktivirati postavka Normalan, čak i ako je odabran način rada Osobe ošt. Sluha.
  - Jezik titlova: Odaberite jezik titlova.
- ) Dostupni jezik može se razlikovati ovisno o emisiji.
  - - ⑦ Engleski je zadani jezik u slučajevima kad prilikom emitiranja nije dostupan odabrani jezik.

- Primarni podnaslovi: Postavljanje primarnih titlova.
- Sekundarni podnaslovi: Postavljanje sekundarnih titlova.

## Uredi broj kanala (Ovisno o državi i modelu)

#### $\textcircled{MENU} \longrightarrow \texttt{Emitiranje} \rightarrow \texttt{Uredi broj kanala} \rightarrow \texttt{ENTER} \bigcirc$

Koristite ovaj broj za promjenu kanala. Nakon promjene broja kanala informacije o kanalu neće se automatski ažurirati.

Hrvatski

## Mogućnosti zvuka

(Ovisno o državi i modelu)

- $\textcircled{MENU} \longrightarrow \texttt{Emitiranje} \rightarrow \texttt{Mogućnosti zvuka} \rightarrow \texttt{ENTER} \boxminus$
- Audio jezik TOOLS 🗊

Promjena zadane vrijednosti jezika za reprodukciju zvuka.

Audio jezik / Primarni zvuk / Sekundarni zvuk: Možete postaviti primarni ili sekundarni zvuk.

Dostupni jezik može se razlikovati ovisno o emisiji.

#### • Audio format

(Ovisno o državi i modelu)

Ako se zvuk emitira iz glavnog zvučnika i iz audio prijemnika, može doći do jeke zbog razlike u brzini dekodiranja između glavnog zvučnika i audio prijemnika. U tom slučaju koristite funkciju zvučnika na televizoru.

- Opcija Audio format može se razlikovati ovisno o emisiji. 5.1-kanalni Dolby Digital zvuk dostupan je samo ako je vanjski zvučnik povezan pomoću optičkog kabela.
- Audio opis (Ovisno o državi i modelu)

Ova funkcija upravlja emitiranjem zvuka za AD (Audio opis) kada ga TV postaja emitira uz glavni zvučni signal.

Audio - opis: Uključivanje ili isključivanje funkcije audio opisa.

Glasnoća: Podešava glasnoću audio opisa.

## Jezik teleteksta

(Ovisno o državi i modelu)

 $\textcircled{MENU} \longrightarrow \texttt{Emitiranje} \rightarrow \texttt{Jezik teleteksta} \rightarrow \texttt{ENTER} \longleftrightarrow$ 

#### • Jezik teleteksta

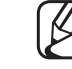

- 2 Engleski je zadani jezik u slučajevima kad prilikom emitiranja nije dostupan odabrani jezik.
- Primarni teletekst / Sekundarni teletekst

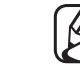

Opcije Primarni teletekst i Sekundarni teletekst možda nisu podržane na nekim lokacijama.

## Digitalni tekst

(samo UK)

## $\textcircled{MENU} \longrightarrow \texttt{Emitiranje} \rightarrow \texttt{Digitalnitekst} \rightarrow \texttt{ENTER} \end{tabular}$

- Ova će značajka biti omogućena ako se emisija emitira s digitalnim tekstom.
- MHEG (Multimedia and Hypermedia Information Coding Experts Group) Međunarodni standard za sustave za kodiranje podataka koji se koriste u multimediji i hipermediji. Ovo je viša razina od sustava MPEG koja obuhvaća hipermedije s povezivanjem podataka kao što su fotografije, informacije o znakovima, animacije, grafike i videodatoteke, kao i multimedijske podatke. MHEG je interakcijska tehnologija koju pokreće korisnik i primjenjuje se na različita područja, uključujući VOD (video na zahtjev), ITV (interaktivna televizija), EC (elektronička trgovina), obrazovanje na daljinu, telekonferencije, digitalne knjižnice i mrežne igre.

## Uobičajeno sučelje

 $\textcircled{MENU} \longrightarrow \texttt{Emitiranje} \rightarrow \texttt{Uobičajeno sučelje} \rightarrow \texttt{ENTER} \rightleftarrows$ 

(Ovisno o državi i modelu)

- **Cl izbornik**: Ovim putem korisnik može birati s izbornika CAM uređaja. Odaberite Cl izbornik na temelju izbornika Cl kartice.
- Pretvorba CAM videozapisa: Postavku možete konfigurirati tako da se prekodiranje video kodeka s CAM uređaja izvršava automatski. Ako je ne želite koristiti, isključite je pomoću opcije Isključeno.
  - Morate koristiti CAM uređaj koji podržava prekodiranje video kodeka.

- Informacije aplikacije: Prikaz informacija o CAM uređaju umetnutom u Cl utor te o kartici "Cl ili Cl+ CARD" umetnutoj u CAM uređaj. CAM uređaj možete instalirati u bilo kojem trenutku, bez obzira je li televizor uključen ili isključen.
  - **1.** Modul CI CAM nabavite kod najbližeg distributera ili putem telefona.
  - **2.** Čvrsto umetnite karticu "CI ili CI+ CARD" u CAM uređaj u smjeru strelice.
  - **3.** CAM uređaj s karticom "CI ili CI+ CARD" umetnite u utor uobičajenog sučelja u smjeru strelice, tako da bude paralelan s utorom.
  - 4. Provjerite vidite li sliku na kanalu s kodiranim signalom.

# D Promjena unaprijed postavljenog načina rada slike

## Način prik. Slike TOOLS

 $\textcircled{MENU} \longrightarrow Slika \rightarrow Način prik. Slike \rightarrow ENTER \bigcirc$ 

Odaberite željenu vrstu slike.

Kada je uređaj povezan s računalom, mogu se mijenjati samo postavke Zabavi i Standardan.

- Dinamičan: Prikladno za dobro osvijetljenu prostoriju.
- Standardan: Prikladno za normalno okruženje.
- Prirodno (ovisno o modelu): prikladno za smanjivanje naprezanja očiju.
- Film: Prikladno za gledanje filmova u zatamnjenoj prostoriji.
- Zabavi: Prikladno za gledanje filmova i igre.

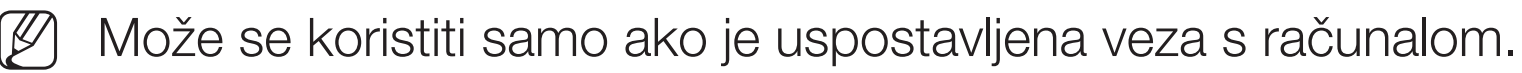
# Podešavanje postavki slike

# Poz. osvjet. / Kontrast / Svjetlina / Oštrina / Boja / Nijansa (Z/C)

Televizor ima nekoliko opcija postavki za upravljanje kvalitetom slike.

### 🖉 NAPOMENA

- U analognim načinima rada TV, Vanjski, AV u sustavu PAL funkcija Nijansa (Z/C) nije dostupna. (Ovisno o državi i modelu)
- U slučaju povezivanja s računalom može se mijenjati samo postavka Poz.
  osvjet., Kontrast, Svjetlina i Oštrina.
- Postavke se mogu podesiti i spremiti za svaki vanjski uređaj povezan s televizorom.
- Niža svjetlina slike rezultira manjom potrošnjom energije.

### Veličina slike

#### $\textcircled{MENU} \longrightarrow Slika \rightarrow Veličina slike \rightarrow ENTER \bigcirc$

Služi za postavljanje raznih opcija za sliku, kao što su veličina i omjer slike.

- Dostupne stavke mogu se razlikovati, ovisno o odabranom načinu rada.
- Dpcije za veličinu slike mogu se mijenjati, ovisno o izvoru signala.
- Veličina slike TOOLSE: Kabelski ili satelitski prijemnik mogu imati i vlastite postavke za veličinu zaslona. Međutim, u većini slučajeva preporučujemo korištenje omjera stranica 16:9.
  - Automatska širina: Automatski podešava veličinu slike na omjer slike 16:9.
    - **16:9**: postavljanje slike na širokokutni format 16:9.

Zum.-široko: Povećava veličinu slike na više od 4:3.

✓ Služi za podešavanje postavke Pozicija pomoću gumba ▲, ▼.
 Zoom: Povećavanje slike formata 16:9 (u okomitom smjeru) kako bi odgovarala veličini zaslona.

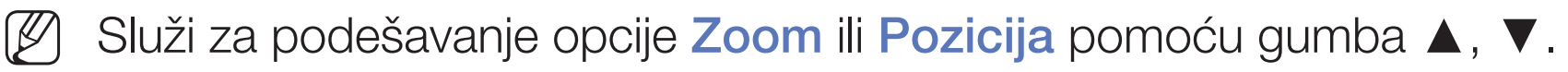

**4:3**: Postavljanje slike na osnovni format (4:3).

Izbjegavajte gledanje slike u formatu 4:3 tijekom dužeg vremena. Tragovi obruba na lijevoj i desnoj strani te u sredini zaslona mogu uzrokovati zadržavanje slike (efekt "screen burn") koje nije pokriveno jamstvom.
 Pod.zaslona: prikaz cijele slike bez izrezivanja ako je ulazni signal HDMI (720p / 1080i / 1080p) ili Komponenta (1080i / 1080p) (Ovisno o državi i modelu).
 prilagođen: Povećava i smanjuje slike formata 16:9 okomito i/ili vodoravno.
 Uvećana ili smanjena slika može se pomicati ulijevo, udesno, gore i dolje.

- Zum/Položaj: Služi za podešavanje veličine i položaja slike. Ova je funkcija dostupna samo u opcijama Zoom i prilagođen.
- Pozicija: Služi za podešavanje položaja slike. Ova je funkcija dostupna samo u opcijama Pod.zaslona i Zum.-široko.

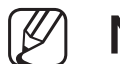

#### NAPOMENA

- Ako ste u načinu rada HDMI (1080i/1080p) ili Komponenta (1080i/1080p) odabrali opciju Pod.zaslona, možda ćete morati centrirati sliku (Ovisno o državi i modelu):
  - 1. Odaberite opciju Pozicija. Pritisnite gumb ENTER .
  - **2.** Pritisnite gumb  $\blacktriangle$ ,  $\blacktriangledown$ ,  $\triangleleft$  ili  $\triangleright$  za pomicanje slike.
- Za ponovno postavljanje položaja koji ste već podesili odaberite opciju Reset na zaslonu Pozicija. Slika će se postaviti na zadani položaj.
- Ako koristite funkciju **Pod.zaslona** s ulazom HDMI 720p, po 1 linija odrezat će se s gornje, donje, desne i lijeve strane kao i kod funkcije za predskeniranje.
- 4:3 velič. zaslona: Dostupno samo ako je veličina slike postavljena na Automatska širina. Za željenu veličinu slike možete odabrati 4:3 WSS ili originalnu veličinu. Svaka europska država zahtijeva drukčiju veličinu slike.

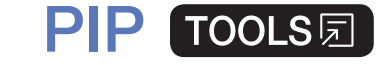

#### $\textcircled{\ } MENU \boxplus \rightarrow Slika \rightarrow PIP \rightarrow ENTER \textcircled{\ }$

Istovremeno možete gledati sadržaj s prijemnika televizora i jednog vanjskog videoizvora. Na primjer, ako imate kabelski prijemnik povezan s utičnicom antenskog ulaza, možete koristiti funkciju slike u slici **PIP** za gledanje programa iz kabelskog prijemnika i film s Blu-ray uređaja priključenog na utičnicu HDMI ulaza. **PIP** ne radi u istom načinu rada.

#### 🖉 NAPOMENA

- Ako isključite televizor za vrijeme gledanja u načinu rada PIP, prozor PIP će se zatvoriti.
- Možda ćete primijetiti kako slika u prozoru PIP (Slika u slici) postaje pomalo neprirodna kada glavni zaslon koristite za igranje ili za karaoke.

Postavke slike u slici

| Glavna slika                 | Podslika  |  |
|------------------------------|-----------|--|
| Komponenta, HDMI1, HDMI2/DVI | Televizor |  |

- **PIP**: Uključuje ili isključuje funkciju PIP.
- Antena (Ovisno o državi i modelu): Odabire prostor za podzaslon.
- Kanal: Odabir kanala za podzaslon.
- Vel. ( ): odabir veličine podslike.
- Pozicija ( / / / / ): odabir položaja podslike.
- Odabir zvuka: željeni zvuk možete odabrati u načinu rada PIP.

# Promjena opcija slike

### Napredne postavke

 $\textcircled{MENU} \longrightarrow Slika \rightarrow Napredne \ postavke \rightarrow ENTER \end{tabular}$ 

(dostupno u načinu rada Standardan / Film)

Mogu se podesiti detaljne postavke zaslona, uključujući boju i kontrast.

- Kada je uređaj povezan s računalom, mogu se mijenjati samo postavke Balans bijele boje i Gama.
- Dinam. kontrast: Podešavanje kontrasta zaslona.
- Crni ton: Odaberite razinu crne kako biste podesili dubinu zaslona.
- Pod. prema boji kože: Postavljanje boje prema boji kože.

- **RGB Only Mode**: Prikazuje boje Crveno, Zelena i Plava za fino podešavanje nijanse i zasićenosti.
- Područje boje: Podešavanje raspona dostupnih boja za stvaranje slike.
- Balans bijele boje: Možete podesiti toplinu boje na slici kako bi bijeli predmeti bili bijeli te kako bi cijela slika izgledala prirodnije.

Odst. crvene / Odst. zelene / Odst. plave: Adjust each colour's (red, green, blue) darkness.

Jark. crven. / Jark. zelen. / Jark. plave: Adjust each colour's (red, green, blue) brightness.

Reset: ponovno postavljanje opcije Balans bijele boje na zadane vrijednosti.

- Gama: Podešavanje intenziteta primarnih boja.
- Osv. pokr. objekta: Smanjivanje potrošnje energije kroz kontrolu svjetline pokretnog objekta.
  - Dostupno samo u načinu rada Standardan.
  - Prilikom mijenjanja vrijednosti postavke Poz. osvjet., Svjetlina ili Kontrast opcija Osv. pokr. objekta postavit će se na vrijednost Isključeno.

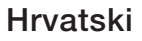

### Mogućnosti slike

- $\textcircled{MENU} \longrightarrow Slika \rightarrow Mogućnosti slike \rightarrow ENTER \bigcirc$
- Kada je uređaj povezan s računalom, može se mijenjati samo postavka Kontr. Boje.
- Kontr. Boje
  - Opcija Topla1 ili Topla2 deaktivirat će se kad je način prikaza slike postavljen na Dinamičan.
  - Postavke se mogu podesiti i spremiti za svaki vanjski uređaj povezan s ulazom na televizoru.
- Čist dig. prikaz: Ako je signal koji vaš proizvod prima slab, možete aktivirati značajku Čist dig. prikaz kako biste smanjili pojavljivanje šumova i dvostrukih slika na zaslonu.
  - $\mathbb{Z}$ 
    - Ako je signal slab, odaberite neku od drugih mogućnosti dok se ne prikaže najbolja slika.

Autom. vizualizacija: Prikazuje jakost signala prilikom promjene analognih kanala.

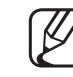

- ) Dostupno samo za analogne kanale.
- - ) Pritiskom na gumb **INFO** prikazat će se traka jačine signala.
  - $\swarrow$  Kad je traka zelena, primate najbolji mogući signal.
- MPEG fil. za noise: Smanjenje razine šuma u MPEG zapisima kako bi se postigla bolja kvaliteta slike.
- HDMI crna: Odabir razine crne boje na zaslonu radi podešavanja dubine zaslona.

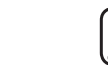

) Dostupno samo u načinu rada HDMI (RGB signali).

- Film način rada: Postavlja televizor tako da automatski detektira i obrađuje signale filmske slike sa svih izvora i prilagođuje sliku za optimalnu kvalitetu.
- ) Dostupno u načinu rada TV i načinima rada s vanjskim izvorom ulaznih signala koji podržavaju formate SD (480i / 576i) i HD (1080i), osim u načinu rada PC.
  - Ako slika na zaslonu ne izgleda prirodno, promijenite opciju u Isključeno / Auto1 / Auto2 pod opcijom Film način rada.

- Motion Plus (Ovisno o državi i modelu): Uklanjanje zamućenosti i podrhtavanja iz scena s brzim pokretima. Ako odaberete opciju prilagođen, možete ručno konfigurirati opcije Smanj. zamućenosti i Smanj. podrhtav. i postaviti opciju LED za čiste pokrete na Uključeno za oštriju LED sliku. Za povratak na zadane postavke odaberite Reset.
  - Ta funkcija nije dostupna na određenim modelima u određenim geografskim područjima.
  - Kada je opcija LED za čiste pokrete postavljena na Uključeno, zaslon se prikazuje tamnijim nego kad je postavljena na Isključeno.
  - Ako je značajka LED za čiste pokrete postavljena na Uključeno uz videosignal od 60 Hz, zaslon bi mogao treperiti.
- Čisti analogni prikaz: Smanjivanje šuma u obliku vodoravne linije do kojeg dolazi zbog interferencije između signala.

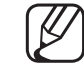

Ova funkcija podržana je samo za analogno emitiranje.

• LED za čiste pokrete (ovisno o modelu): Uklanjanje zapinjanja iz brzih scena s mnogo pokreta radi postizanja jasne slike.

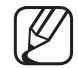

Deaktivira se ako kao Način prik. Slike postavite Prirodno.

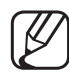

Zaslon može postati malo tamniji prilikom reprodukcije uz **LED za čiste pokrete**.

Slika isklj. TOOLS

#### 

Zaslon će se isključiti, ali zvuk će ostati uključen. Kako biste uključili zaslon, pritisnite bilo koji gumb osim gumba za podešavanje glasnoće i gumba za napajanje.

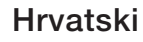

### Poč. post. slike

#### $\textcircled{MENU} \longrightarrow Slika \rightarrow Poč. post. slike \rightarrow ENTER \boxdot$

Ponovno postavljanje trenutnog načina rada slike na zadane postavke.

Hrvatski

# Promjena zadanog načina rada zvuka

### Opcije zvuka

- $\textcircled{MENU} \longrightarrow \mathsf{Zvuk} \rightarrow \mathsf{Opcije} \ \mathsf{zvuka} \rightarrow \mathsf{ENTER} \ end{tabular}$
- Standardan: Odabir normalnog načina rada zvuka.
- Glazba: Naglašavanje glazbe nauštrb glasova.
- Film: Najbolji zvuk za reprodukciju filmova.
- Jasan glas: Naglašava glas, a ne druge zvukove.
- **Pojačati**: Povećavanje intenziteta zvuka visokih frekvencija kako bi se omogućio bolji doživljaj slušanja za osobe s oštećenjem sluha.
- Ako je značajka Odabir zvučnika postavljena na Vanjski zvučnik, opcija Opcije zvuka bit će onemogućena.

# Podešavanje postavki zvuka

### Zvučni efekt

(samo standardni način reprodukcije zvuka)

#### $\textcircled{MENU} \longrightarrow \mathsf{Zvuk} \to \mathsf{Zvučni} \text{ efekt} \to \mathsf{ENTER} \boxdot$

### • Equalizer

Pomoću ekvilizatora podesite postavke zvuka za svaki zvučnik.

Balans: Podešava odnos lijevog i desnog zvučnika.

**100Hz / 300Hz / 1kHz / 3kHz / 10kHz** (podešavanje širine pojasa): podešavanje razine različitih pojasnih frekvencija.

Reset: Ponovno postavljanje postavki ekvilizatora na zadane vrijednosti.

### Postavke zvučnika

### $\textcircled{MENU} \longrightarrow \mathsf{Zvuk} \rightarrow \mathsf{Postavke} \ \mathsf{zvučnika} \rightarrow \mathsf{ENTER} \ end{tabular}$

#### • Odabir zvučnika TOOLS 🗊

Može doći do jeke zbog razlike u brzini dekodiranja između glavnog zvučnika i audioprijemnika. U tom slučaju postavite televizor na Vanjski zvučnik.

Ako je za značajku Odabir zvučnika odabrana opcija Vanjski zvučnik, gumbi za glasnoću i MUTE neće funkcionirati, a postavke zvuka bit će ograničene.

Ako je značajka Odabir zvučnika postavljena na Vanjski zvučnik.

- Zvuč. telev.: isključeno, Vanjski zvučnik: uključeno
- Ako je značajka Odabir zvučnika postavljena na Zvuč. telev.
  - Zvuč. telev.: Uključeno, Vanjski zvučnik: Uključeno
- 🖉 Ako nema videosignala, zvuk je isključen na oba zvučnika.

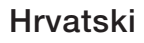

#### Auto jačina zvuka

Kako biste izjednačili razinu glasnoće na svim kanalima, odaberite Normalan.

**Noćni**: u usporedbi s načinom rada **Normalan**, ovaj način rada pruža poboljšani zvuk, gotovo bez ikakvih šumova. Pogodan je za korištenje noću.

Kako biste mogli upravljati glasnoćom na uređaju koji je povezan s televizorom, a služi kao izvor signala, za vrijednost opcije Auto jačina zvuka na televizoru odaberite Isključeno. U protivnom se prenošenje upravljanja glasnoćom na uređaj koji je izvor signala možda neće primijeniti.

#### Način postav. televizora

Određivanje vrste instalacije za televizor. Odaberite opciju **Montaža na zid** ili **Postolje** za automatsko optimiziranje zvuka televizora.

### Dodatne postavke

#### $\textcircled{MENU} \longrightarrow \mathsf{Zvuk} \rightarrow \mathsf{Dodatne} \ \mathsf{postavke} \rightarrow \mathsf{ENTER} \boxdot$

- **DTV razina zvuka** (samo digitalni kanali): Ova funkcija omogućava smanjenje nejednakosti signala glasa (jedan od signala koji se primaju tijekom emitiranja digitalnog TV programa) i željene razine tog signala.
  - - Ovisno o vrsti emitiranog signala, opciju MPEG / HE-AAC možete podesiti između -10 dB i 0 dB.
  - - ⑦ Radi povećavanja ili smanjivanja glasnoće vrijednost možete podesiti u rasponu između 0 i -10.
- HDMI audio format: Postavljanje formata ulaznog zvučnog signala koji je prikladan za vanjski uređaj koji je povezan s HDMI priključkom na televizoru.

- Digital. izlaz zvuka: Digitalni audio izlaz koristi se za digitalni zvuk, smanjuje smetnje prema zvučnicima i drugim digitalnim uređajima poput DVD uređaja.
   Audio format: Možete odabrati digitalni izlazni format zvuka. Dostupni digitalni izlazni format zvuka može se razlikovati ovisno o ulaznom signalu.
  - Priključivanjem 5.1-kanalnih zvučnika u sklopu formata Dolby Digital moći ćete uživati u vrhunskom interaktivnom 3D zvuku.

Odgoda zvuka: Ispravljanje problema u zvuku i slici prilikom gledanja televizijskog programa ili videozapisa te prilikom slušanja digitalnog zvuka preko vanjskog uređaja poput AV prijemnika (0 ms ~ 250 ms). Dolby Digital Comp: Ova funkcija smanjuje neujednačenost između signala
 Dolby Digital i signala glasa (npr. MPEG zvučni zapis, HE-AAC, ATV zvuk).

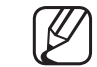

) Odaberite Line kako biste dobili dinamičan zvuk, a RF kako biste smanjili razliku između glasnih i tihih zvukova noću.

Line: Postavite razinu izlaza za signale veće ili manje od -31 dB (referenca) na -20 dB ili -31 dB.

**RF**: Postavite razinu izlaza za signale veće ili manje od -20 dB (referenca) na -10 dB ili -20 dB.

### Reset. zvuka

#### $\textcircled{MENU} \longrightarrow \mathsf{Zvuk} \rightarrow \mathsf{Reset.} \ \mathsf{zvuka} \rightarrow \mathsf{ENTER} \ equation \ \mathsf{ENTER} \ equation \ equation \ \mathsf{ENTER} \ equation \ equation \$

Sve postavke zvuka vratit će se na tvornički zadane vrijednosti.

# □ Odabir načina reprodukcije zvuka TOOLS I

Kada vrijednost postavite na **Dvostruki I-II**, na zaslonu će se prikazati trenutačni način rada zvuka.

|              | Vrsta zvuka | Dvostruki I-II                             | Zadano              |  |
|--------------|-------------|--------------------------------------------|---------------------|--|
| A2 Stereo    | Mono        | Mono                                       | Automatska promjena |  |
|              | Stereo      | Stereo ↔ Mono                              |                     |  |
|              | Dvostruki   | Dual I ↔ Dual II                           | Dual I              |  |
| NICAM Stereo | Mono        | Mono                                       | Automatska promjena |  |
|              | Stereo      | Mono ↔ Stereo                              |                     |  |
|              | Dvostruki   | Mono → Dual I<br><sup>&lt;</sup> Dual II ∠ | Dual I              |  |

- Ako je stereo signal slab i dođe do automatskog prebacivanja, prijeđite na mono.
- Aktivira se samo za signal stereo zvuka.
- Dostupno samo kad je opcija Izvor postavljena na TV.

# Početno postavljanje

### Postavljanje

#### $\textcircled{MENU} \longrightarrow \textbf{Sustav} \rightarrow \textbf{Postavljanje} \rightarrow \textbf{ENTER} \bigcirc$

Služi za postavljanje kanala i vremena prilikom prvog ili ponovnog postavljanja televizora.

Provedite početno postavljanje slijedeći upute na televizoru.

# Postavljanje vremena

### Vrijeme

### $\textcircled{MENU} \longrightarrow \textbf{Sustav} \rightarrow \textbf{Vrijeme} \rightarrow \textbf{ENTER} \bigcirc$

Trenutačno vrijeme prikazat će se kad pritisnete gumb **INFO**.

- Sat: Svrha postavljanja sata je korištenje različitih funkcija s mjeračem vremena koje televizor nudi.
  - 🖉 Ako iskopčate kabel za napajanje, morat ćete ponovno podesiti sat.
  - Način sata: Ručno ili automatsko postavljanje trenutnog vremena.
    - Autom.: Automatsko postavljanje vremena na temelju vremena na digitalnom kanalu.

- Za automatsko postavljanje vremena antena mora biti priključena.
- Ručni: Ručno postavljanje trenutnog vremena.
- Ovisno o odašiljaču i signalu, automatski postavljeno vrijeme možda neće biti točno. U takvom slučaju vrijeme postavite ručno.

Podešen. sat: postavite Datum i Vrijeme.

- Dostupno samo kad je opcija Način sata postavljena na Ručni.
- Datum i Vrijeme možete izravno podesiti pritiskom na gumbe s brojevima na daljinskom upravljaču.

Vrem. zona (Ovisno o državi i modelu): odabir vremenske zone.

- Ova funkcija dostupna je samo kad je opcija Način sata postavljena na Autom..
- Ako odaberete Ručni u izborniku Vrem. zona, aktivirat će se opcije GMT i DST.

Vremenski pomak (Ovisno o državi i modelu): podešavanje vremena prilikom primanja informacija o vremenu putem interneta. Odaberite pravo vrijeme tako da odaberete pomak.

Ako televizor ne primi podatke o vremenu uključene u emitirani signal televizijskih postaja, trenutno će se vrijeme postaviti putem mreže. (npr. gledanje televizije putem set-top box uređaja, satelitskog prijemnika itd.)

# □ Korištenje funkcije samoisključivanja

- $\textcircled{MENU} \longrightarrow \textbf{Sustav} \rightarrow \textbf{Vrijeme} \rightarrow \textbf{Samoisklj.} \rightarrow \textbf{ENTER} \bigcirc$

## D Postavljanje brojača vremena za uključivanje/isključivanje

- $\textcircled{MENU} \longrightarrow Sustav \rightarrow Vrijeme \rightarrow Uklj. br. vremena < ili> lsklj. br. vremena < ili> lsklj. br. vremena < ili> hvremena < ili> hvremena < ili</ li>$
- Uklj. br. vremena: Možete postaviti tri različite konfiguracije funkcije Uklj. br. vremena. (Uklj. br. vrem. 1, Uklj. br. vrem. 2, Uklj. br. vrem. 3)
  Postavljanje: Odabir opcije Isključeno, Jednom, Svakodn., Pon~Pet,
  Pon.~Sub., Sub~Ned ili Ručni za postavljanje prema vlastitim potrebama.
  Ako odaberete Ručni, moći ćete odabrati dan na koji želite aktivirati mjerač vremena.

🖉 Oznaka 🗸 označava dan koji ste odabrali.

Vrijeme: Postavite sate i minute.

Glasnoća: Odaberite željenu jačinu zvuka.

**Izvor**: Za odabir izvora s kojeg će se sadržaj reproducirati na televizoru kada se televizor uključi. Možete napraviti sljedeće:

- Odaberite opciju TV i televizor će prikazati određeni antenski ili kabelski kanal.
- Odaberite USB i televizor će reproducirati fotografije ili zvukovne datoteke s USB uređaja.
- Odaberite izvor na televizoru koji ste povezali sa set-top box uređajem i televizor će prikazivati kanal iz set-top box uređaja.
- Prije nego odaberete USB, u televizor morate priključiti USB uređaj.

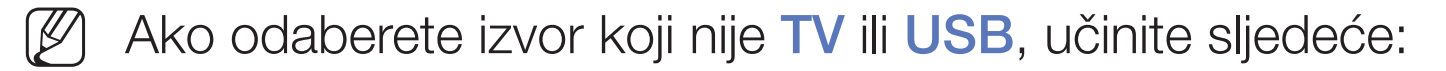

- Priključite kabelski ili satelitski set-top box uređaj na taj izvor.
- Postavite set-top box uređaj na kanal koji želite gledati kad se televizor uključi.
- Ostavite set-top box uređaj uključenim.
- Kada odaberete izvor drukčiji od TV ili USB, opcije za antenu i kanal će nestati.

Antena (kad je opcija Izvor postavljena na TV): Odaberite ATV ili DTV.

Kanal (kad je opcija Izvor postavljena na TV): Odaberite željeni kanal.

Glazba / Foto (kad je opcija lzvor postavljena na USB): odabir mape na USB uređaju u kojoj se nalaze datoteke s glazbom i fotografijama koje će se reproducirati prilikom automatskog uključivanja televizora.

- Ako na USB uređaju nema datoteke s glazbom ili mapa s glazbenom datotekom nije odabrana, funkcija mjerača vremena neće ispravno raditi.
- Ako se na USB uređaju nalazi samo jedna datoteka s fotografijom, prikaz slajdova neće se reproducirati.
- Ako je naziv mape predugačak, nećete je moći odabrati.
- Svakom USB uređaju koji koristite dodjeljuje se posebna mapa. U slučaju korištenja nekoliko USB uređaja iste vrste, provjerite imaju li mape dodijeljene svakom USB uređaju različite nazive.
- Kada koristite Uklj. br. vremena, preporučuje se upotreba USB memorije i višenamjenskog čitača kartica.
- Funkcija Uklj. br. vremena možda neće raditi s USB uređajima s ugrađenom baterijom, mp3 uređajima ili PMP uređajima nekih proizvođača jer prepoznavanje tih uređaja dugo traje.
- Isklj. br.vremena: Možete postaviti tri različite konfiguracije funkcije Isklj. br.vremena. (Isklj. br. vrem. 1, Isklj. br. vrem. 2, Isklj. br. vrem. 3)
   Postavljanje: Odabir opcije Isključeno, Jednom, Svakodn., Pon~Pet, Pon.~Sub., Sub~Ned ili Ručni za postavljanje prema vlastitim potrebama. Ako odaberete Ručni, moći ćete odabrati dan na koji želite aktivirati mjerač vremena.
  - 🖉 Oznaka 🗸 označava dan koji ste odabrali.

Vrijeme: Postavite sate i minute.

# Ekonomična rješenja

## Ekološko rješenje

- $\textcircled{MENU} \longrightarrow \textbf{Sustav} \rightarrow \textbf{Ekološko rješenje} \rightarrow \textbf{ENTER} \boxminus$
- **Ušteda energije**: Ova značajka služi za podešavanje svjetline kako bi se smanjila potrošnja energije.
- Ekološki senzor (ovisno o modelu): Kako bi se poboljšala ušteda energije; postavke slike automatski se prilagođavaju razini osvjetljenja prostorije.
   Ø Ako postavite opciju Poz. osvjet.., opcija Ekološki senzor postavit će se na Isključeno.

Min. pozad. svjet.: Kada je opcija Ekološki senzor postavljena na Uključeno, minimalna svjetlina zaslona može se podesiti ručno.

- Ako je opcija Ekološki senzor postavljena na Uključeno, svjetlina prikaza može se mijenjati (postati malo tamnija ili svjetlija) ovisno o jačini svjetla u okruženju.
- Nema sig. st. ček.: kako biste izbjegli nepotrebno rasipanje energije, odaberite nakon kojeg će se vremena televizor isključiti ako nema ulaznog signala.

🖉 Onemogućeno kada je računalo u načinu rada za uštedu energije.

 Auto. isključ.: Ako televizor ostane uključen četiri sata bez ikakvog korisničkog unosa, televizor će se automatski isključiti kako bi se spriječilo pregrijavanje.

# Ostale značajke

## Jezik izbornika

Postavljanje jezika izbornika.

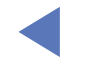

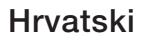

## Vrijeme aut. zaštite

### $\textcircled{MENU} \longrightarrow \textbf{Sustav} \rightarrow \textbf{Vrijeme aut. zaštite} \rightarrow \textbf{ENTER} \boxdot$

### • Vrijeme aut. zaštite (Isključeno / 2 sata / 4 sata / 8 sati / 10 sati):

Ako se tijekom razdoblja koje određuje korisnik na neaktivnom zaslonu prikazuje statična slika, aktivirat će se čuvar zaslona kako bi se spriječilo stvaranje sjena na zaslonu.

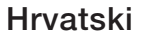

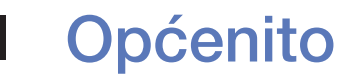

### $\textcircled{MENU} \longrightarrow \textbf{Sustav} \rightarrow \textbf{Općenito} \rightarrow \textbf{ENTER} \bigcirc$

 Nač. igr.: Kada uređaj priključujete na igraću konzolu kao što je PlayStation™ ili Xbox™, odabirom načina rada za igranje možete postići realističnije iskustvo igranja.

## NAPOMENA

- Mjere opreza i ograničenja za način igranja
  - Za isključivanje igraće konzole i priključivanje nekog drugog vanjskog uređaja opciju Nač. igr. u izborniku za postavljanje postavite na Isključeno.
  - Ako se u načinu rada Nač. igr. prikazuje izbornik televizora, slika na zaslonu blago će podrhtavati.

- Funkcija Nač. igr. nije dostupna u načinu rada TV.
- Nakon priključivanja igraće konzole opciju Nač. igr. postavite na Uključeno. Nažalost, možda će doći do smanjivanja kvalitete slike.
- Ako je opcija **Nač. igr.** postavljena na **Uključeno**:
  - opcija Način prik. Slike bit će postavljena na Igra, a opcija
    Opcije zvuka na Igra.
- Zaključ. ploče: Istovremeno zaključavanje ili otključavanje svih tipki na ploči.
  Kad je opcija Zaključ. ploče uključena, nijedna tipka na ploči ne funkcionira.
- **Početni logotip**: Prikazuje logotip tvrtke Samsung prilikom uključivanja televizora.

## Promjena PIN-a

### $\textcircled{\begin{tabular}{ll} \hline \end{tabular}} \begin{tabular}{ll} MENU \end{tabular} \longrightarrow \begin{tabular}{ll} Sustav \end{tabular} \rightarrow \begin{tabular}{ll} Promjena \end{tabular} PIN-a \end{tabular} \rightarrow \begin{tabular}{ll} ENTER \end{tabular} \end{tabular}$

Promijenite lozinku potrebnu za postavljanje televizora.

- Prije zaslona za postavljanje prikazat će se zaslon za unos PIN koda.
- Unesite PIN kod od 4 znamenke. PIN možete promijeniti pomoću opcije Promjena PIN-a.

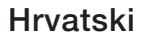

## DivX® video na zahtjev

#### $\textcircled{MENU} \longrightarrow \textbf{Sustav} \rightarrow \textbf{DivX} \textcircled{R} \text{ video na zahtjev} \rightarrow \textbf{ENTER} \textcircled{C}$

Prikazivanje ovlaštene registracijske šifre za televizor. Ako se povežete s webmjestom DivX i registrirate se pomoću šifre od 10 znamenki, moći ćete preuzeti aktivacijsku datoteku videozapisa na zahtjev.

Registracija je dovršena nakon reprodukcije pomoću značajke Videozapisi.

Više informacija o DivX® videozapisima na zahtjev potražite na adresi http:// vod.divx.com.

# Korištenje popisa izvora

## Popis izvora

- $\textcircled{MENU} \longrightarrow \textbf{Programi} \rightarrow \textbf{Popis izvora} \rightarrow \textbf{ENTER} \bigcirc$
- Ako pritisnete gumb **SOURCE**, odmah će se prikazati zaslon **Izvor**.
- Moguće je odabrati samo vanjske uređaje koji su povezani s televizorom. Na zaslonu **Izvor** istaknuti su povezani izvori ulaznog signala.
- Detaljne informacije potražite u odjeljku "Promjena izvora ulaznog signala" u korisničkom priručniku.

# Priključivanje USB uređaja

- **1.** Uključite televizor.
- 2. Priključite USB uređaj na kojem se nalaze datoteke s fotografijama, glazbom i filmovima na USB priključak na bočnoj strani televizora.
- **3.** Nakon priključivanja USB uređaja u televizor pojavljuje se skočni prozor. Izravno možete odabrati opcije **Fotografije**, **Videozapisi** ili **Glazba**.

- Prilikom reprodukcije nelicenciranih multimedijskih datoteka uređaj možda neće pravilno raditi.
- Popis stvari koje morate znati prije korištenja multimedijskih sadržaja
  - MTP (protokol za prijenos multimedijskih sadržaja) nije podržan.
  - Podržani su datotečni sustavi FAT i exFAT.
  - Neki USB digitalni fotoaparati i audiouređaji možda nisu kompatibilni s ovim televizorom.
  - Multimedijski sadržaji podržavaju samo sekvencijalni JPEG format.
  - Media Play podržava samo USB uređaje za masovno spremanje (MSC).
    MSC je uređaj iz klase uređaja za prijenos masovno spremljenih datoteka.
    Primjeri MSC uređaja su male prijenosne memorije i čitači Flash kartica (USB razdjelnici nisu podržani). Uređaje treba priključivati izravno u USB priključak televizora.

- Prije priključivanja uređaja u televizor izvršite sigurnosno kopiranje svojih datoteka kako biste spriječili oštećenje ili gubitak podataka. Tvrtka SAMSUNG nije odgovorna za oštećenje datoteka ili gubitak podataka.
- Nemojte iskopčavati USB uređaj dok se učitava.
- Što je veća rezolucije slike, više će vremena biti potrebno za njen prikaz na zaslonu.
- Najveća podržana JPEG rezolucija je 15360 x 8640 piksela.
- Kod nepodržane ili oštećene datoteke pojavit će se poruka "Format datoteke nije podržan".
- Funkcija pretraživanja scena i funkcija sličica nisu podržane u opciji Videozapisi.

- MP3 datoteke koje sadrže DRM, a preuzete su s web-mjesta koje nije besplatno, ne mogu se reproducirati. Digital Rights Management (DRM - Upravljanje digitalnim pravima) je tehnologija koja podržava stvaranje sadržaja te distribuciju i upravljanje sadržajima na integriran i sveobuhvatan način, uključujući zaštitu prava i interesa davatelja sadržaja, sprečavanje nedopuštenog kopiranja sadržaja te upravljanje naplatama i nagodbama.
- USB uređaj za koji je potrebna jaka struja (jača od 500 mA ili 5 V) možda neće biti podržan. Tvrdi disk povezan putem USB priključka nije podržan.
- Ako se na televizoru ništa nije događalo tijekom razdoblja određenog postavkom Vrijeme aut. zaštite, pokrenut će se čuvar zaslona.
- Način uštede energije pojedinih pogona tvrdog diska možda će se automatski pokrenuti kada je uređaj povezan s televizorom.

- U slučaju korištenja produžnog USB kabela, USB uređaj možda neće biti prepoznat ili se datoteke na uređaju neće moći pročitati.
- Ako USB uređaj povezan s televizorom nije prepoznat, popis datoteka na uređaju je oštećen ili se datoteka na popisu ne reproducira, povežite USB uređaj s računalom, formatirajte uređaj i provjerite vezu.
- Ako se datoteka koja je izbrisana iz računala još uvijek očitava pri pokretanju funkcije multimedijskih sadržaja, koristite funkciju pražnjenja koša za smeće kako biste datoteku trajno izbrisali.
- Ako je na USB uređaju za pohranu spremljeno približno više od 4000 datoteka i mapa, datoteke i mape se možda neće prikazati, a neke se mape možda neće otvoriti.

#### Isključivanje USB uređaja

- 1. Pritisnite gumb **SOURCE**.
- 2. Odaberite željeni USB uređaj, a zatim pritisnite gumb **TOOLS**. Prikazat će se izbornik **Alati**.
- **3.** Odaberite **Ukloni USB**, a zatim pričekajte da se odabrani USB uređaj isključi. Možete izvaditi USB uređaj iz televizora.
- Za uklanjanje USB uređaja iz televizora preporučujemo korištenje funkcije Ukloni USB.

# □ Korištenje multimedijskih sadržaja

### $\textcircled{\begin{tabular}{ll} \hline \end{tabular}} \begin{tabular}{ll} MENU \end{tabular} \end{tabular} \rightarrow \begin{tabular}{ll} Media \end{tabular} \end{tabular} \end{tabular} \rightarrow \begin{tabular}{ll} Media \end{tabular} \end{tabular} \end{tabular} \rightarrow \begin{tabular}{ll} Media \end{tabular} \end{tabular} \end{tabular} \rightarrow \begin{tabular}{ll} Media \end{tabular} \end{tabular} \end{tabular} \rightarrow \begin{tabular}{ll} Media \end{tabular} \end{tabular} \end{tabular} \rightarrow \begin{tabular}{ll} Media \end{tabular} \end{tabular} \rightarrow \begin{tabular}{ll} Media \end{tabular} \end{tabular} \rightarrow \begin{tabular}{ll} Media \end{tabular} \end{tabular} \end{tabular} \rightarrow \begin{tabular}{ll} Media \end{tabular} \end{tabular} \rightarrow \begin{tabular}{ll} Media \end{tabular} \end{tabular} \rightarrow \begin{tabular}{ll} Media \end{tabular} \end{tabular} \rightarrow \begin{tabular}{ll} Media \end{tabular} \end{tabular} \rightarrow \begin{tabular}{ll} Media \end{tabular} \end{tabular} \rightarrow \begin{tabular}{ll} Media \end{tabular} \end{tabular} \rightarrow \begin{tabular}{ll} Media \end{tabular} \rightarrow \begin{tabular}{ll} Media \end{t$

Uživajte u reprodukciji datoteka s fotografijama, glazbom i filmovima spremljenih na USB uređaju za masovnu pohranu (MSC).

- **1.** Pritisnite gumb **MEDIA.P**.
- Pritisnite gumb 
  kako biste odabrali željeni izbornik (Fotografije, Videozapisi, Glazba), a zatim pritisnite gumb ENTER
- **3.** Pritisnite gumb **◄/**► kako biste odabrali željeni uređaj, a zatim ponovo pritisnite gumb **ENTER ∈**.
- 4. Pritisnite gumb ▲/▼/◀/▶ kako biste odabrali željenu datoteku s popisa, a zatim pritisnite gumb ENTER ili ▶ (reprodukcija).

#### Reprodukcija odabranih datoteka

- Pritisnite gumb ▲ za odabir izbornika Opcije na vrhu bilo kojeg glavnog zaslona i odaberite Reprodukcija.
- 2. Odaberite željene datoteke.
  - S lijeve strane odabranih datoteka pojavljuje se potvrdni okvir.
  - Ponovno pritisnite gumb **ENTER** R kako biste poništili odabir datoteke.
- **3.** Pritisnite gumb ▲ kako biste odabrali Reprod.
  - Možete odabrati ili poništiti odabir svih datoteka pritiskom na opcije Odabir svih / Poništi odabir za sve.

## □ Reprodukcija fotografija / videozapisa / glazbe

Tijekom reprodukcije datoteke pritisnite gumb ▲/▼/◀/► za odabir željenog izbornika.

- 🖉 Kada izbornik s opcijama nije prikazan, odaberite gumb **TOOLS** ili **ENTER** 🖂 .
- Ako tijekom reprodukcije pritisnete gumb **INFO**, prikazat će se informacije o reprodukciji.

## Izbornik reprodukcije

| Gumb      | Radnja                                                | Fotografije          | Videozapisi | Music<br>(Glazba) |
|-----------|-------------------------------------------------------|----------------------|-------------|-------------------|
|           | Preth. / Sljedeće                                     | •                    |             |                   |
| ▶ / Ⅲ / ■ | Pokreni prikaz slajdova / Zaustavi prikaz<br>slajdova | •                    |             |                   |
|           | Reprod. / Pauza                                       | Mini<br>reproduktor* | •           | •                 |
| ₩ / ₩     | Preth. / Sljedeće                                     | Mini<br>reproduktor* | •           | •                 |
| <b>(</b>  | Premotaj unatrag / Premotaj unaprijed                 | •                    | •           | •                 |

\* Ovi gumbi prikazat će se nakon postavljanja opcije Pozadinska glazba na Mini reproduktor u izborniku Fotografije.

## Izbornik za postavljanje

## • Fotografije

| Gumb       | Radnja                                  |                                                                                                    |  |
|------------|-----------------------------------------|----------------------------------------------------------------------------------------------------|--|
| - <b>B</b> | Postavke<br>dijaprojekcije              | Tijekom prikaza slajdova možete postaviti opcije Brzina i Efekti.                                                           |  |
| Ð          | Zoom                                    | Možete povećati sliku.                                                                                                    |  |
| 0          | Okreni                                  | Slike prikazane preko cijelog zaslona možete rotirati.                                                                      |  |
|            | Pozadinska glazba /<br>Mini reproduktor | Možete postaviti pozadinsku glazbu prilikom prikaza slajdova. /<br>Možete upravljati jednostavnim izbornicima reprodukcije. |  |
| <b>\$</b>  | Postavke                                | Način prik. Slike / Opcije zvuka: Možete podesiti postavke slike ili zvuka.                                                 |  |
|            |                                         | Informacija: Možete pregledati detaljne informacije o datoteci koja se reproducira.                                         |  |

- U prikazu slajdova redom će se prikazati sve datoteke koje se nalaze na popisu.
- Kada na popisu datoteka pritisnete gumb  $\blacktriangleright$  (reprodukcija) (ili gumb  $\blacktriangle \rightarrow$  **Opcije**  $\rightarrow$  **Prik. prez.**), prikaz slajdova odmah će se pokrenuti.
- Tijekom prikaza slajdova možete prilagoditi brzinu prikaza slajdova, pomoću gumba
- Podržani formati fotografija

Pojedinosti potražite u korisničkom priručniku pod "Specifikacije".

## • Videozapisi

| Gumb | Radnja               |                                                                                                    |
|------|----------------------|----------------------------------------------------------------------------------------------------|
| Q    | Pretraži             | Pretraga naslova: Možete izravno premjestiti drugu datoteku.                                                                                 |
|      |                      | Traka pretrage vremena: Videozapise možete pretraživati pomoću<br>gumba ◀ i ▶ u intervalima od jedne minute ili neposrednim unosom<br>broja. |
|      |                      | 🖉 Možda nije podržano, ovisno o izvoru ulaznog signala.                                                                                      |
| 4    | Način<br>ponavljanja | Filmske datoteke možete reproducirati više puta zaredom.                                                                                     |
|      | Veličina slike       | Veličinu slike možete podešavati prema preferencijama.                                                                                       |

| Gumb      | Radnja   |                                                                                                    |
|-----------|----------|----------------------------------------------------------------------------------------------------|
| <b>\$</b> | Postavke | <b>Postavke podnaslova</b> : Može reproducirati videozapis s titlovima.<br>Funkcionira samo ako titlovi imaju isti naziv kao datoteka videozapisa. |
|           |          | Način prik. Slike / Opcije zvuka: Možete podesiti postavke slike ili zvuka.                                                                        |
|           |          | Audio jezik: Možete promijeniti audiojezik ako videozapis ima više od jednog jezika.                                                               |
|           |          | Informacija: Možete pregledati detaljne informacije o datoteci koja se reproducira.                                                                |

- Ako informacija o trajanju videozapisa nije poznata, ne prikazuje se vrijeme reprodukcije niti indikator napredovanja.
- 🖉 Ovaj način rada omogućava uživanje u isječcima iz igre, ali ne i igranje.
- Podržani formati podnaslova i videozapisa

Pojedinosti potražite u korisničkom priručniku pod "Specifikacije".

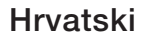

### Glazba

| Gumb | Radnja       |                                                           |
|------|--------------|-----------------------------------------------------------|
| 4    | Ponovi       | Glazbene datoteke možete reproducirati više puta zaredom. |
| 7    | Nasumično    | Glazbu možete reproducirati nasumičnim redoslijedom.      |
| ()   | Opcije zvuka | Možete podesiti postavku zvuka.                           |

- Prikazuje samo datoteke s podržanom ekstenzijom glazbene datoteke. Datoteke s drugim ekstenzijama neće se prikazivati, čak ni ako su spremljene na istom USB uređaju.
- Ako je prilikom reprodukcije zvukovnih datoteka zvuk neobičan, podesite **Equalizer** u izborniku **Zvuk**. (Datoteka s glazbom s previše modulacije može uzrokovati probleme u zvuku.)
- Podržani formati glazbe
  - Pojedinosti potražite u korisničkom priručniku pod "Specifikacije".

#### Postavljanje jezika za kodiranje

Jezik za kodiranje možete postaviti ako tekst nije podržan.

- Pritisnite gumb ▲ za odabir izbornika Opcije na vrhu glavnog zaslona za glazbu i odaberite Kodiranje.
- 2. Odaberite željeni jezik za kodiranje.

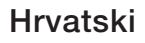

Komponentni i DTV

### (Ovisno o državi i modelu)

| Izvor       | Rezolucija   | Frekvencija (Hz)                                  |
|-------------|--------------|---------------------------------------------------|
| Komponentni | 1280 x 720p  | 50 / 59,94 / 60 Hz                                |
|             | 1920 x 1080i | 50 / 59,94 / 60 Hz                                |
|             | 1920 x 1080p | 23,98 / 24 / 25 / 29,97 / 30 / 50 / 59,94 / 60 Hz |
| DTV         | 1280 x 720p  | 50 / 59,94 / 60 Hz                                |
|             | 1920 x 1080i | 50 / 59,94 / 60 Hz                                |
|             | 1920 x 1080p | 25 Hz                                             |

Videozapisi / fotografije (u izborniku Media Play)

Pojedinosti potražite u korisničkom priručniku pod "Specifikacije".

## Pregled vodiča e-Manual

## e-Manual

### $\textcircled{MENU} \longrightarrow \mathsf{Podr}\check{\mathsf{s}}\mathsf{ka} \to \mathsf{e}\text{-}\mathsf{Manual} \to \mathsf{ENTER} \boxminus$

Ovdje možete pročitati uvod i upute o značajkama televizora koje su pohranjene u vašem televizoru.

Detaljnije informacije o zaslonu uputa u elektronskom obliku potražite u odjeljku korisničkog priručnika "Korištenje uputa u elektronskom obliku".

# □ Korištenje samodijagnoze

## Samodijagnoza

- $\textcircled{MENU} \longrightarrow \mathsf{Podr}\check{\mathsf{s}}\mathsf{ka} \to \mathsf{Samodijagnoza} \to \mathsf{ENTER} \boxdot$
- Samodijagnoza može potrajati nekoliko sekundi, što predstavlja normalan rad televizora.
- Testiranje slike: Koristi se za rješavanje problema sa slikom.
- Testiranje zvuka: Koristi ugrađenu melodiju za provjeru problema sa zvukom.
  - Ako ne čujete zvuk iz zvučnika televizora, prije provođenja testiranja zvuka provjerite je li opcija Odabir zvučnika postavljena na Zvuč. telev. u izborniku Zvuk.

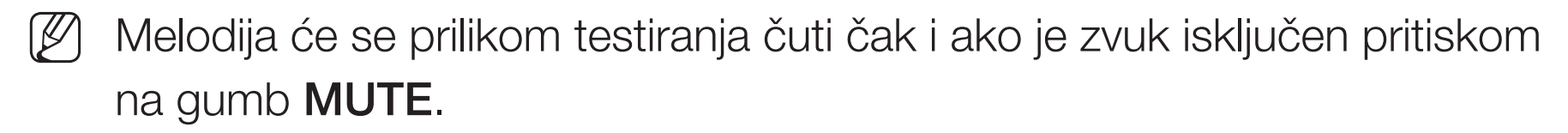

- Informacije o signalu (samo digitalni kanali): HDTV kanali imaju savršenu kvalitetu prijema ili ih uopće ne možete primati. Podesite antenu kako biste pojačali snagu signala.
- **Reset**: Vraćanje svih postavki na tvorničke postavke, osim postavki mreže.
  - $\swarrow$  Prije zaslona za postavljanje prikazat će se zaslon za unos PIN koda.
  - Unesite PIN kod od 4 znamenke. PIN možete promijeniti pomoću opcije Promjena PIN-a.

# Ažuriranje softvera

## Ažuriranje softvera

### $\textcircled{MENU} \longrightarrow \mathsf{Podr}\check{\mathsf{s}}\mathsf{ka} \to \mathsf{A}\check{\mathsf{z}}\mathsf{uriranje} \ \mathsf{softvera} \to \mathsf{ENTER} \boxdot$

Izbornik Ažuriranje softvera omogućuje nadogradnju softvera televizora na najnoviju verziju.

Nakon nadogradnje softvera postavke za video i zvuk vraćaju se na tvornički zadane vrijednosti. Preporučujemo zapisivanje postojećih postavki kako biste ih lakše ponovo postavili nakon nadogradnje.

#### • Ažuriraj sada

Programske datoteke televizora možete ažurirati putem USB veze ili signala za emitiranje.

- <u>Putem USB kartice</u>: u televizor umetnite USB memoriju koja sadrži datoteku za nadogradnju programskih datoteka koju ste preuzeli s webmjesta "www.samsung.com".
  - Prije dovršetka nadogradnje nemojte prekinuti napajanje ili isključiti USB uređaj. Nakon dovršetka nadogradnje programskih datoteka televizor će se automatski isključiti i zatim uključiti.

- Putem kanala: Nadogradnja softvera putem emitiranog signala.
  - Ako tijekom prijenosa softvera odaberete ovu funkciju, izvršit će se automatsko pretraživanje i preuzimanje.

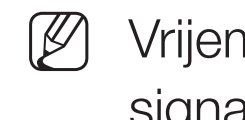

- Vrijeme koje je potrebno za preuzimanje softvera ovisi o statusu signala.
- Autom. ažuriranje: Ova opcija nadograđuje televizor dok je u stanju pripravnosti. To znači da se nadogradnja televizora vrši automatski i to kada se televizor ne koristi. Budući da se izvode interni procesi u televizoru, zaslon bi mogao lagano svijetliti i to bi moglo potrajati više od jednog sata dok se ne dovrši preuzimanje softvera.
- Upravljanje satelitskim kanalima (Ovisno o državi i modelu):

upravljanje preuzimanjem softvera putem satelitskog kanala. Ova će opcija biti dostupna ako ste kao antenu postavili Satelitski.

# Promjena načina korištenja

# Način korištenja

#### $\textcircled{MENU} \longrightarrow \mathsf{Podr}\check{\mathsf{s}}\mathsf{ka} \to \mathsf{Na}\check{\mathsf{c}}\mathsf{in} \mathsf{ kori}\check{\mathsf{s}}\mathsf{tenja} \to \mathsf{ENTER} \boxminus$

Odaberite opciju **Način korištenja** koja je prikladna vašem mjestu. Preporučujemo da odaberete **Kućna upotreba**.

- Kućna upotreba: Kućna upotreba je zadana postavka.
- Demo u trgovini: Način rada Demo u trgovini namijenjen je samo za korištenje u prodavaonicama. Ako odaberete Demo u trgovini, neke funkcije neće raditi, a postavke slike ponovno će se postavljati svakih 5 minuta.

## Pregled opcije Contact Samsung (Kontakt. Samsung)

## Kontakt. Samsung

#### $\textcircled{MENU} \longrightarrow \mathsf{Podr}\check{\mathsf{s}}\mathsf{ka} \to \mathsf{Kontakt.} \ \mathsf{Samsung} \to \mathsf{ENTER} \boxdot$

Pročitajte ove informacije ako vaš televizor ne radi pravilno ili želite nadograditi softver. Možete pronaći informacije o našim centrima za korisničku podršku te načinu preuzimanja proizvoda i softvera.
# Upotreba funkcije Sportski nač.

### Sportski nač. тооья

#### $\textcircled{MENU} \longrightarrow \textbf{Programi} \rightarrow \textbf{Sportski nač.} \rightarrow \textbf{ENTER} \end{tabular}$

Ovaj način rada pruža optimizirane uvjete za gledanje sportova.

- A (Zoom): Pauzirajte reprodukciju i podijelite sliku na 9 dijelova. Odaberite dio koji želite povećati. Pritisnite ovaj gumb još jedanput kako biste nastavili reprodukciju.
- Kada je opcija **Sportski nač.** postavljena na **Uključeno** (Uključeno), načini rada slike i zvuka automatski se postavljaju na **Stadion**.
- Ako je prilikom isključivanja televizora uključena značajka Sportski nač., Sportski nač. će se onemogućiti.
- Kad je pokrenuta značajka Podatkovna usluga, značajka Zoom nije dostupna.

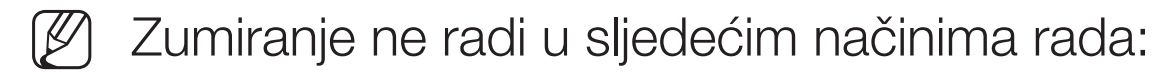

- Uključen PIP
- Videozapisi značajke Media play
- Digitalni tekst (samo UK)

# □ Korištenje bežične mreže

(ovisno o modelu - samo UK)

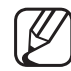

Pojedinosti potražite u dodatnom web-priručniku na našoj internetskoj stranici "www.samsung.com".

### □ All care protection (Cjelovita zaštita)

(Ovisno o državi i modelu)

- 1. All care protection (Cjelovita zaštita) ažurira kvalitetu slike svakih 5000 sati.
- 2. Skočni izbornik All care protection (Cjelovita zaštita) prikazuje se svakih 5000 sati, najviše 3 puta. (5000/10 000/15 000 sati)
- **3.** Obavijest ili skočni izbornik zatvara se nakon isteka vremena (30 sekundi) ili pritiskom bilo kojeg gumba na daljinskom upravljaču, osim gumba za uključivanje/isključivanje.
- Kada korisnik isključi, a zatim ponovno uključi uređaj, skočni prozor sa zahtjevom za ažuriranje ponovno se prikazuje.
- Skočni izbornik prikazuje se samo 3 puta uključujući i početni skočni izbornik.
- Skočni izbornik prikazuje se pravovremeno samo na televizoru.